|                      |     |   |             | _ |  |  |     |            | _ |           |  |
|----------------------|-----|---|-------------|---|--|--|-----|------------|---|-----------|--|
|                      |     | P |             |   |  |  |     |            |   |           |  |
|                      | . K | P | ZAN         |   |  |  | VIF | 2 <b>R</b> |   | <b>MA</b> |  |
|                      |     |   |             |   |  |  |     |            |   |           |  |
| $\backslash \Lambda$ |     | Ш | $ \Lambda $ |   |  |  |     |            |   |           |  |

Ingresa al Menú **"Administrador"** y elige la opción **"Empresas".** 

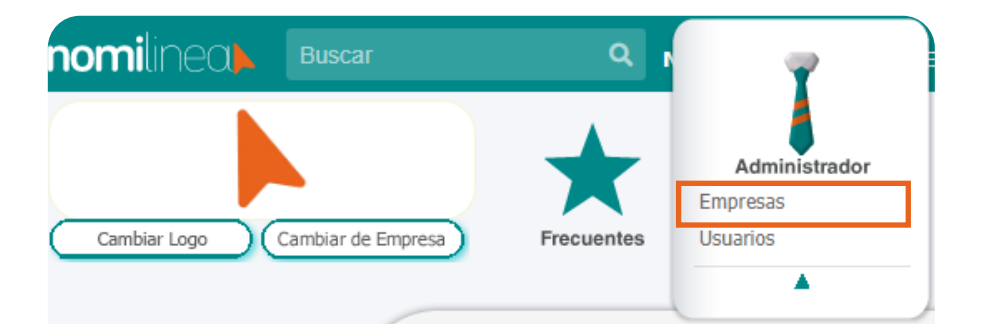

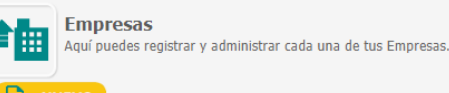

EDITAR

## 🔒 Registra la información de tu Empresa

| Razón Social de la Emp | resa            |
|------------------------|-----------------|
| Nombre Comercial       | î               |
| Paga asimilados        |                 |
| RFC                    |                 |
| Régimen Fiscal         | ~               |
| Estado                 | < Seleccione> 🗸 |
| Ciudad                 |                 |
| Colonia                |                 |
| Calle                  |                 |
| Número Exterior        | Número Interior |
| Código Postal          | Teléfono        |

## 🔒 Datos del representante y contacto

| Nombre del Representante Legal                                                                                  |
|----------------------------------------------------------------------------------------------------|
| Correo Electrónico del Representante Legal                                                                      |
| Puesto del Representante                                                                                        |
| Nombre del Contacto                                                                                             |
| Correo Electrónico del Contacto                                                                                 |
| Sector de la Empresa:<br>Seleccione Una Opció ✔<br>Flene Subcontratación de Personal:<br>Seleccione Una Opció ✔ |
| Cancelar Guardar                                                                                                |

 Selecciona la opción "Nuevo"
e ingresa los siguientes datos generales de tu empresa:

nomilinea

- Razón social de la empresa
- Nombre comercial
- \*\*;Paga ASIMILADOS?: Selecciona la opción SI
- RFC y CURP (persona física)
- Régimen fiscal
- Estado, ciudad, colonia, calle, número
- interior y exterior, CP y teléfono
- Datos del representante legal
- Empresa del sector
- Tiene subcontratación de personal

## Da clic en "Guardar" y ¡Listo has creado tu primera empresa!

\*\*Pago de asimilados: Al seleccionar la opción "SI", el sistema creará de forma automática una empresa PAGO DE ASIMILADOS. \*\*RFC: En caso de ser PERSONA FÍSICA el sistema solicitará CURP y Régimen Fiscal. NOTA: Si crea una empresa que NO paga asimilados, se registrará como empresa de SUELDOS Y SALARIOS. Si necesita pagar como ASIMILADOS, deberá crear otra empresa habilitando la opción de *Paga asimilados*, ya que las nóminas se calculan por separado.